## 支付宝缴纳四六级报名费步骤

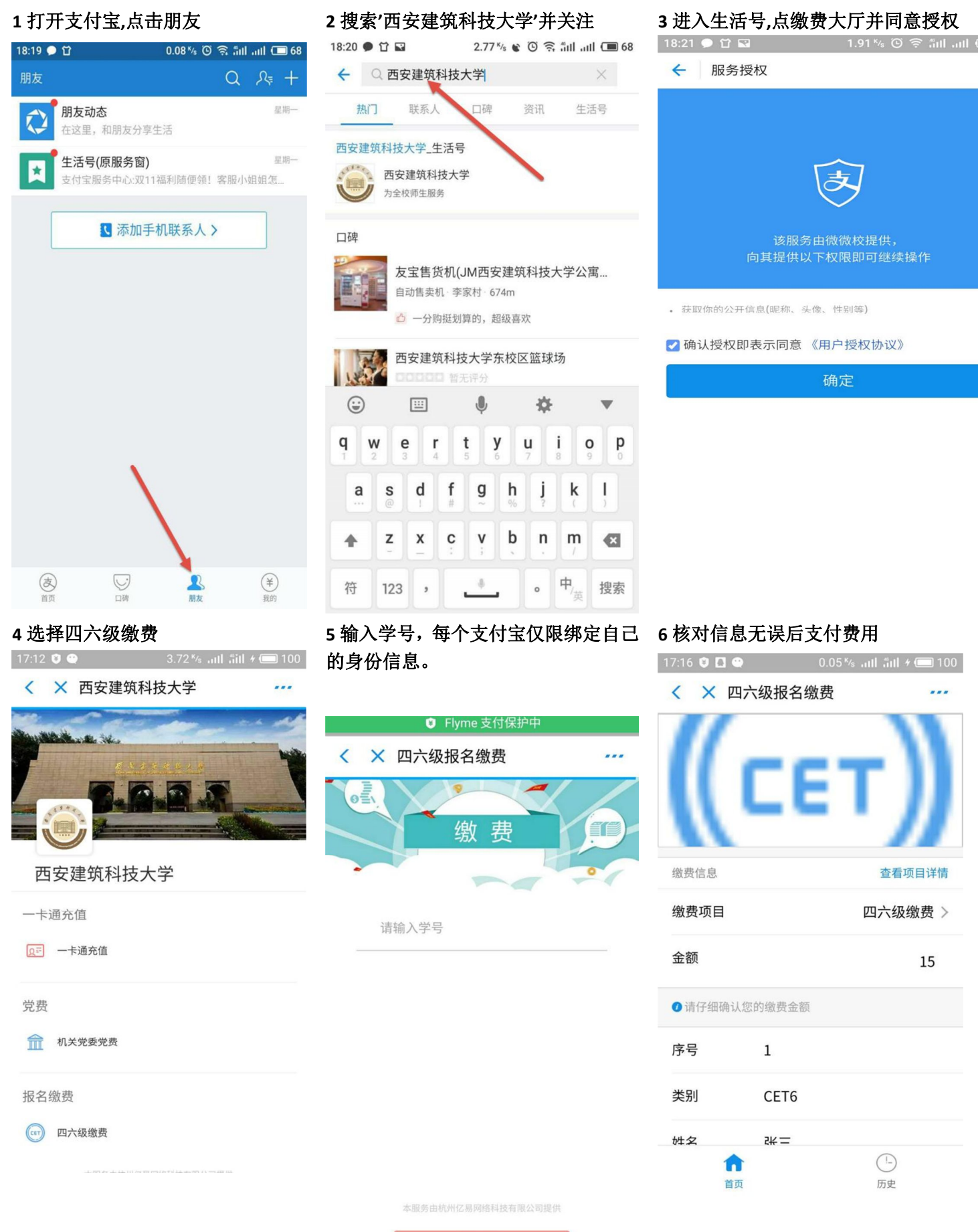

确定